| การจัดการความรู้ (KM)                                                                                                    |                                                          |                                                      | One-Poir                                                 | nt Lesson  |                                                                                                    |              |                         |  |
|----------------------------------------------------------------------------------------------------|----------------------------------------------------------|------------------------------------------------------|----------------------------------------------------------|------------|----------------------------------------------------------------------------------------------------|--------------|-------------------------|--|
|                                                                                                    |                                                          |                                                      |                                                          | (ความรู้เจ | วพาะเรื่อง)                                                                                                    |              | 1                       |  |
| 1<br>103                                                                                                    | การสร้างตัวอักษร Stainless Steel ใน PhotoShon            |                                                      |                                                          |            | เลขที่เอกสาร                                                                                                    | 09/56        |                         |  |
| ห้วเรื่                                                                                                    |                                                          |                                                      |                                                          |            |                                                                                                    | วันที่รายงาน | มิถุนายน 56             |  |
| มห                                                                                                    | 🗹 ความรู้พื้นฐาน 🗅 การแก้ไขปรับปรุง 🗅 ความยุ่งยา<br>ปัญห |                                                      | 🔲 ความยุ่งยาก/                                           | ก/         | หัวหน้ากลุ่มงาน                                                                                                    | หัวหน้างาน   | จัดทำโดย                |  |
| ประเ                                                                                                    |                                                          |                                                      | ปัญหาที่                                                 | กิดขึ้น    | สุรพล                                                                                                    | พูนสิทธิ์    | ประสิทธิชัย             |  |
| <b>วัตถุประสงค์</b> เพื่อสร้างตัวอักษร Stainless Steel ใน PhotoShop                                                                                                    |                                                          |                                                      |                                                          |            |                                                                                                    |              |                         |  |
| <ul> <li>1. กด Ctrl + N เพื่อสร้าง งานใหม่ขึ้นมากันเลยครับ</li> <li>เลือกขนาด 500 x 400 สำหรับ Contents</li> <li>เลือก Transparent กด Ok</li> <li>สังเกตุ ที่ Color ให้ดีนะครับต้องเป็น</li> </ul> |                                                          |                                                      |                                                          |            |                                                                                                    |              | น กด Ctrl<br>ection รอบ |  |
| 2. จากนั้น ไปที่ Fitter > Rendet > Clouds         มีมายามายามายามายามายามายามายามายามายามา                                                                                                    |                                                          |                                                      |                                                          |            | <ul> <li>6. จากนั้น ดึง Layer ตัวอักษร ลง ถังขยะไปได้เลยครับเราไม่ได้ใช้</li> <li>มันอีกแล้วล่ะครับ อย่าเพิ่งเอา Selection ออกนะครับ เรายังใช้</li> <li>มันอยู่ ผลของการดึง Layer ตัวอักษรทิ้งถังขยะ</li> </ul> |              |                         |  |
| จากนั้นจะปรากฏ เมนู ของ Add Noise ขึ้นมา                                                                                                    |                                                          |                                                      |                                                          |            |                                                                                                    |              |                         |  |
| ก้าห<br>เสือ                                                                                                    | านด Amount : 9.75 Distrib                                | 7 อากขั้นเกต Ctrl + Shift + L เพื่อ ทำการ Inverse ไป |                                                          |            |                                                                                                    |              |                         |  |
| เถย<br>เพื่อ                                                                                                    | ก Gaussian ตกเครอง คม อยู่ก<br>เเรียกใช้ Monochromatic   |                                                      | Selection ด้านนอกแทน จากนั้นกด Delete ผลของ Ctrl + Shift |            |                                                                                                    |              |                         |  |
|                                                                                                    |                                                          |                                                      |                                                          |            |                                                                                                    |              |                         |  |
| 4. จากนั้น ไปที่ Filter > Blur > Motion Blurเพื่อเปิด<br>เมนู ของ Motion Blur ขึ้นมา กำหนด Angle เป็น 0<br>และ กำหนด Distance เป็น 999 Pixels                                                      |                                                          |                                                      |                                                          |            |                                                                                                    |              |                         |  |
|                                                                                                    |                                                          |                                                      |                                                          |            |                                                                                                    |              |                         |  |
| ັ້ນ                                                                                                    | วันที่                                                   |                                                      |                                                          |            |                                                                                                    |              |                         |  |
| เลที่ได้                                                                                                    | ผู้ถ่ายทอด<br>****                                       |                                                      |                                                          |            |                                                                                                    |              |                         |  |
|                                                                                                    | M 1 0 1 1 1 1 1 1 1 0 1 0 1 0 1 0 1 0 1                  |                                                      |                                                          | 1          |                                                                                                    | 1            | 1                       |  |

ผู้รับการถ่ายทอด